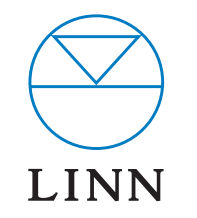

## AKURATE MUSIC SERVER

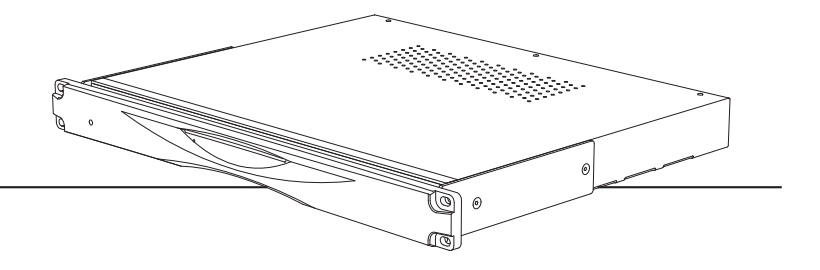

SETUP OF THE INFRANT READYNAS 1100

This document describes in detail the steps needed to setup an Infrant ReadyNAS 1100 (for other NAS devices consult the documentation from your NAS vendor). These instructions assume that the NAS has been supplied with hard drives pre-installed. The RAID configuration for the Infrant ReadyNAS 1100 is best set at X-RAID. For other manufacturers' devices RAID 5 should be chosen to allow easy future expansion of storage.

- 1. On the installation PC/laptop disable all firewalls and the proxy server.
- 2. Follow the Getting Started Guide supplied with the ReadyNAS, up to and including installing the RAIDar software. Once installed and running, RAIDar will scan the network for the Ready NAS. If the screen below appears, check all connections, ensure all firewalls and the proxy server are disabled, then press 'Rescan'.

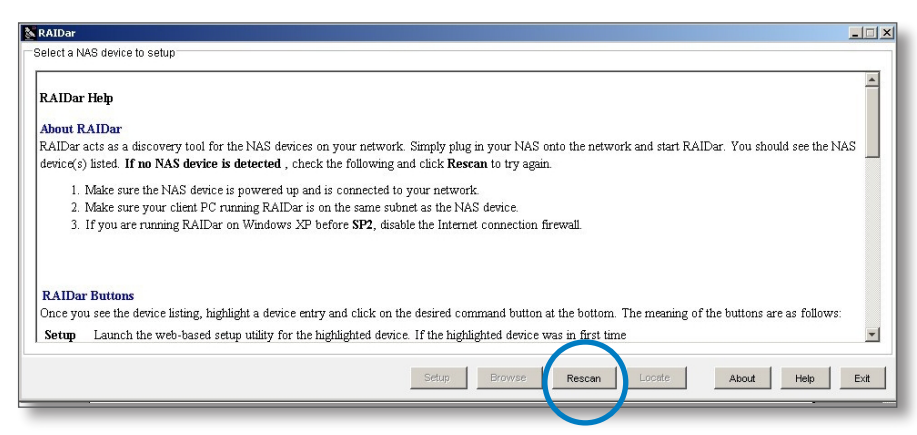

When the screen below appears, select the appropriate NAS (if more than one is available), then press 'Setup'.

| 104   |                   |                     |           |            |          |    |          |   |     |      |   |     |      |      |     |           | - |
|-------|-------------------|---------------------|-----------|------------|----------|----|----------|---|-----|------|---|-----|------|------|-----|-----------|---|
| ect a | NAS device to set | 1p                  |           |            |          |    |          |   |     |      |   |     |      |      |     |           |   |
|       | MAC Address -     | Model               | Host Name | IP Address | Vol Disk | 1  | 2        | 3 | 4   | 5    | 6 | 7   | Trep | Fan  | UPS | info      |   |
|       | 00:0D:A2:01:42:39 | ReadyNAS NV+ [X-RA. | nes002    | 10.15.10.0 |          |    |          | 0 | 0   |      |   |     |      |      | 0   | 3.01c1-p6 |   |
|       |                   |                     |           |            |          |    |          |   |     |      |   |     |      |      |     |           |   |
|       |                   |                     |           |            |          |    |          |   |     |      |   |     |      |      |     |           |   |
|       |                   |                     |           |            |          |    |          |   |     |      |   |     |      |      |     |           |   |
|       |                   |                     |           |            |          |    |          |   |     |      |   |     |      |      |     |           |   |
|       |                   |                     |           |            |          |    |          |   |     |      |   |     |      |      |     |           |   |
|       |                   |                     |           |            |          |    |          |   |     |      |   |     |      |      |     |           |   |
|       |                   |                     |           |            |          |    |          |   |     |      |   |     |      |      |     |           |   |
|       |                   |                     |           |            |          |    |          |   |     |      |   |     |      |      |     |           |   |
|       |                   |                     |           |            |          |    |          |   |     |      |   |     |      |      |     |           |   |
|       |                   |                     |           |            |          |    |          |   |     |      |   |     |      |      |     |           |   |
|       |                   |                     |           |            |          |    |          |   |     |      |   |     |      |      |     |           |   |
|       |                   |                     |           |            |          |    |          |   |     |      |   |     |      |      |     |           |   |
|       |                   |                     |           |            |          |    |          |   |     |      |   |     |      |      |     |           |   |
|       |                   |                     |           |            |          |    |          |   |     |      |   |     |      |      |     |           |   |
|       |                   |                     |           |            |          |    |          |   |     |      |   |     |      |      |     |           |   |
|       |                   |                     |           |            | Setup    | Do | CHAIRS & |   | Rev | scan |   | Loc | ate  | Abra |     | Helo      |   |
|       |                   |                     |           |            | -        |    |          | _ |     |      |   | -   |      |      | -   | 1.00      | - |
| -     |                   |                     |           |            |          | _  |          |   | _   | _    | - |     |      | _    | _   |           | - |

You will be asked for a user name and password. Enter the default user name and password as shown in step 7 of the ReadyNAS installation guide. After you login, select 'Next' from the bottom-right corner.

#### 3. The 'Clock' screen

Select the appropriate timezone and time for your location. If the 'Synchronize clock...' checkbox is selected, deselect it. Press 'Apply', then 'Next'.

|                     |                                       |                                                                              |                       | Print Email                   | Refresh |
|---------------------|---------------------------------------|------------------------------------------------------------------------------|-----------------------|-------------------------------|---------|
|                     | lock Alerts                           |                                                                              |                       |                               |         |
|                     | Accurate clock se                     | tting is required to ensure proper file                                      | timestamps.           |                               | Ē       |
|                     | Select Timezor                        | e                                                                            |                       |                               |         |
|                     | Timezone:                             | GMT -08:00 Pacific Time (US & Cana                                           | da); Tijuana 💌        |                               |         |
|                     | Select Current                        | Time                                                                         |                       |                               |         |
|                     | Date:                                 | Sep 🗙 13 🗙 2007 🗙                                                            |                       |                               |         |
|                     | Time:                                 | 06 💌 : 18 💌 : 11 💌                                                           |                       |                               | _ 1     |
|                     | NTP Option                            |                                                                              |                       |                               |         |
|                     | You can use a lo<br>the checkbox if y | al or public NTP (Network Time Proto<br>ou wish to set the time manually abo | col) server to update | the clock automatically. Dese | elect   |
|                     | 🗖 Synchroni                           | e clock with the following NTP server                                        | r(s):                 |                               |         |
|                     | NTP Server 1:                         | 0.pool.ntp.org                                                               |                       |                               |         |
|                     | NTP Server 2:                         | 1.pool.ntp.org                                                               |                       |                               | _       |
| Advanced Control    | Setup Wizard                          | Log Out                                                                      |                       | Apply « Back                  | Next >  |
| Thu Sep 13 06:17:27 | 2007                                  |                                                                              | Volume: 🔵 Disk:       | ••••• Fan: • Temp: •          | UPS: •  |

#### 4. The 'Alerts' screen

Enter one or more service email contacts. If there are any problems with the NAS, email notification will automatically be sent from the NAS. This allows the problem to be diagnosed and corrective action taken before the user is aware that a problem exists. Press 'Apply', then 'Next'.

| INFRANT                                |                                                                                         | System                                                                                   | Print Email Refresh              |
|----------------------------------------|-----------------------------------------------------------------------------------------|------------------------------------------------------------------------------------------|----------------------------------|
| TECHNOLOGIES                           | Clock Alerts                                                                            |                                                                                          |                                  |
|                                        | In the event of device or end<br>attention, email alerts will be<br>Contacts            | osure failure, quota violation, low disk space, ai<br>sent.                              | nd other system events requiring |
|                                        | Enter the alert contact ema<br>Alert Contact 1:<br>Alert Contact 2:<br>Alert Contact 3: | I addresses where alert messages should be s<br>Enter enail address(es)<br>you@email.com | ent.<br>Send Test Message        |
|                                        |                                                                                         |                                                                                          |                                  |
|                                        |                                                                                         |                                                                                          |                                  |
| Advanced Control<br>Fri Sep 21 14:43:3 | Setup Wizard Log Out                                                                    | Volume: O Disk: OOOO Fan: O                                                              | Apply « Back Next »              |

#### 5. The 'Ethernet' screen

Set 'IP assignment' to 'Use values below'. Set the IP address to an appropriate address for the LAN (e.g. 172.16.2.130), and set 'Netmask' to 255.255.0.0. Leave other settings unchanged. Press 'Apply', then 'Next'. Press 'Next' again (ignore the 'Ethernet 2' screen).

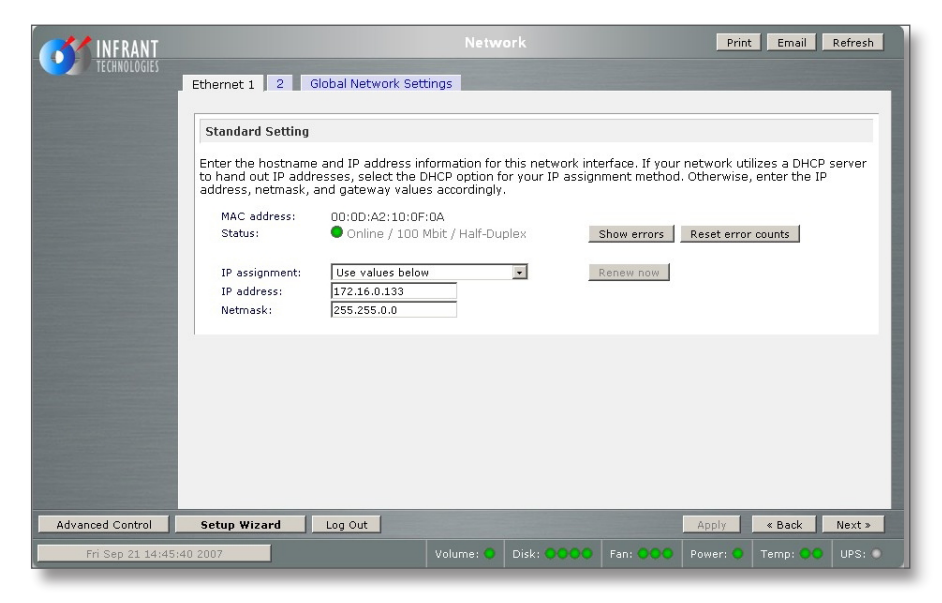

6. On the installation PC/laptop open My Network Places.

Right-click in the window and select 'Properties'.

Highlight 'Local Area Connection' and right-click on 'Properties'.

Select 'Internet Protocol (TCP/IP)', then 'Properties'.

Select 'Use the following IP address' and change the address to be one address higher than the one being used by the NAS (and unique in the network), and set the subnet mask to 255.255.0.0.

#### 7. The 'Global Network Settings' screen

Set 'Default Gateway' to a suitable address for accessing the Internet via the router.

| Ethernet 1       2       Global Network Setting         Hostname       The hostname for this device can be used in various a Hostname:         Default Gateway       Hostname:         Default Gateway       Default gateway specifies the IP ad subnet will get routed to.         DNS Settings       DNS, or Domain Name Service, provides addresses here.         Domain name ser       Domain name ser         Domain name ser       Domain name ser                                                                                                    | a means to translate hostnames to IP addresses. Enter the DNS IP                                                                                                    |
|----------------------------------------------------------------------------------------------------|----------------------------------------------------------------------------------------------------|
| Hostname The hostname for this device can be use This name will also be used in various a Hostname: Default Gateway The default gateway specifies the IP ad subnet will get routed to. Default gateway: DNS Settings DNS or Domain Name Service, provides addresses here. Domain name ser Domain name ser Doma | ed in place of the IP address when accessing this device over CIFS/SMB.<br>lefts that this device will send out.<br>AMS-rackmount1<br>dress of the system/router that network requests out of the current<br>a means to translate hostnames to IP addresses. Enter the DNS IP                       |
| The hostname for this device can be used<br>This name will also be used in various a<br>Hostname:<br>Default Gateway<br>The default gateway specifies the IP ad<br>subnet will get routed to.<br>Default gateway:<br>DNS settings<br>DNS, or Domain Name Service, provides<br>addresses here.<br>Domain name ser<br>Domain name ser<br>Domain name ser                                                                                                    | ed in place of the IP address when accessing this device over CIFS/SMB.<br>lerts that this device will send out.           AMS-rackmount1           idress of the system/router that network requests out of the current           a means to translate hostnames to IP addresses. Enter the DNS IP |
| Default Gateway         The default gateway specifies the IP ad subnet will get routed to the subnet will get routed to the subne                                                          | dress of the system/router that network requests out of the current                                                                                                    |
| The default gateway specifies the IP ad<br>subnet will get routed to.<br>Default gateway:<br>DNS Settings<br>DNS, or Domain Name Service, provides<br>addresses here.<br>Domain name ser<br>Domain name ser                                                                                                    | dress of the system/router that network requests out of the current                                                                                                    |
| DNS Settings<br>DNS, or Domain Name Service, provides<br>addresses here.<br>Domain name ser<br>Domain name ser                                                                                                    | a means to translate hostnames to IP addresses. Enter the DNS IP                                                                                                    |
| DNS, or Domain Name Service, provides<br>addresses here.<br>Domain name ser<br>Domain name ser                                                                                                    | a means to translate hostnames to IP addresses. Enter the DNS IP                                                                                                    |
| Domain name ser<br>Domain name ser<br>Domain name ser                                                                                                    |                                                                                                    |
| Domain name ser                                                                                                    | ver 1:                                                                                                    |
| Contain name.                                                                                                    |                                                                                                    |
|                                                                                                    |                                                                                                    |
|                                                                                                    |                                                                                                    |
| Advanced Control Setup Wizard Log Out                                                                                                    | Apply « Back Next »                                                                                                    |

#### 8. The 'Admin Password' screen

Complete the required information. Press 'Apply', then 'Next'. You will have to log-in again using the new information.

| INFRANT            |                                                                                                    |                                                                                                    | Refresh                                                                                                    |
|--------------------|----------------------------------------------------------------------------------------------------|----------------------------------------------------------------------------------------------------|----------------------------------------------------------------------------------------------------|
| TECHNOLOGIES       |                                                                                                    |                                                                                                    |                                                                                                    |
|                    | Admin Password Security mode                                                                                                    |                                                                                                    |                                                                                                    |
|                    | To change the admin password you w<br>answer, and an email address. In case<br>answering the password recovery que<br>password will be sent. There is no oth<br>factory default. | ill need to additionally specify a passwor<br>e you forget the admin password, you ca<br>astion correctly and specifying the email a<br>her way to recover a lost password wit | d recovery question, the expected<br>in reset the password by<br>address where the new admin<br><b>chout setting the device back to</b> |
|                    | New admin password                                                                                                    | ***                                                                                                    |                                                                                                    |
|                    | Retype admin password:                                                                                                    | *****                                                                                                    |                                                                                                    |
|                    | Password recovery question:                                                                                                    | : Where you would put your eggs                                                                                                    |                                                                                                    |
|                    | Password recovery answer:                                                                                                    | in a                                                                                                    |                                                                                                    |
|                    | Password recovery email ad                                                                                                    | dress: you@email.com                                                                                                    |                                                                                                    |
|                    |                                                                                                    |                                                                                                    |                                                                                                    |
|                    |                                                                                                    |                                                                                                    |                                                                                                    |
|                    |                                                                                                    |                                                                                                    |                                                                                                    |
|                    |                                                                                                    |                                                                                                    |                                                                                                    |
|                    |                                                                                                    |                                                                                                    |                                                                                                    |
|                    |                                                                                                    |                                                                                                    |                                                                                                    |
|                    |                                                                                                    |                                                                                                    |                                                                                                    |
|                    |                                                                                                    |                                                                                                    |                                                                                                    |
|                    |                                                                                                    |                                                                                                    |                                                                                                    |
|                    |                                                                                                    |                                                                                                    |                                                                                                    |
| a durand Castral   | Colum Wilcowd                                                                                                    |                                                                                                    |                                                                                                    |
| Advanced Control   | Setup Wizard Log Out                                                                                                    |                                                                                                    | Apply « Back Next »                                                                                                    |
| Fri Sep 21 14:58:1 | 1 2007                                                                                                    | Volume: 🔵 🛛 Disk: 🔍 🔍 🖉 Fan: 🔍 🖓                                                                                                    | 🔍   Power: 🔍   Temp: 👥   UPS: 🔍                                                                                                    |

# AKURATE MUSIC SERVER

9. The 'Security Mode' screen

Nothing on this screen needs changed. Press 'Next'.

#### 10. The 'Standard File Protocols' screen

Select the NFS checkbox. Leave other settings unchanged. Press 'Apply', then 'Next'.

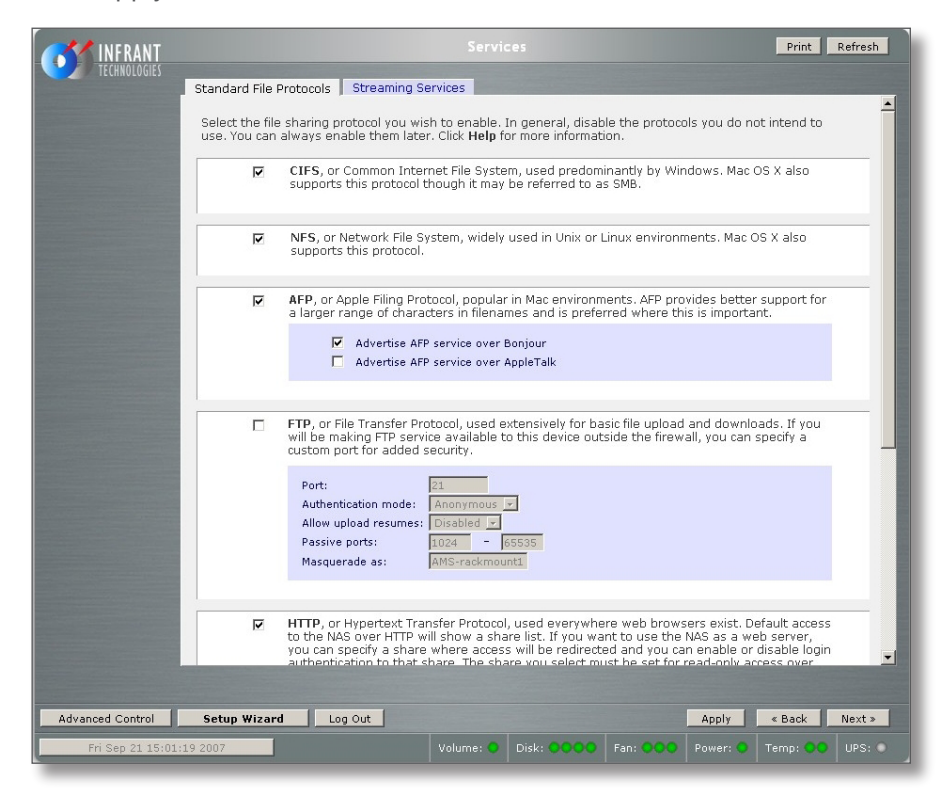

- 11. **The 'Streaming Services' screen** Nothing on this screen needs changed. Press 'Next'.
- 12. The 'Share List' screen Delete any existing share called 'media'. Press 'Apply', then 'Next'.
- 13. The 'Add Shares' screen

Add a new share called 'Media' (case is important). Apply the settings.

| <b>INFRANT</b>                                      |                                                                                   |                              |                                          |                               | Print Emai                     | il Refresh                     | Help   |
|-----------------------------------------------------|-----------------------------------------------------------------------------------|------------------------------|------------------------------------------|-------------------------------|--------------------------------|--------------------------------|--------|
| TECHNOLOGIES Share List A                           | dd Shares                                                                         |                              |                                          |                               |                                |                                |        |
|                                                     |                                                                                   |                              |                                          |                               |                                |                                |        |
| Shares on RA                                        | AID Volumes                                                                       |                              |                                          |                               |                                |                                | _      |
| Click on the ac<br>current access<br>access the sha | cess icon to customize t<br>level in the status bar.<br>ares, click <b>Help</b> . | he access co<br>Quota values | ntrol. Place the r<br>s of 0 disables qu | mouse cursor<br>uota enforcem | over the icon<br>ent. For inst | to display th<br>ruction on ho | w to   |
| Share Name                                          | Description                                                                       | Password                     | Disk Used Quo                            | ota (MB) CIF                  | S NFS AFP                      | HTTP/S                         | Delete |
| Media                                               | AMS media area                                                                    |                              | 0 MB 0                                   | 🖻                             |                                | E.                             |        |
| backup                                              | Backup Share                                                                      |                              | owa lo                                   | 1                             |                                |                                | LL     |
| Charac on U                                         | CR Storage Devices                                                                |                              |                                          |                               |                                |                                | _      |
| Shares on Us                                        | SB Storage Devices                                                                |                              |                                          |                               |                                |                                | _      |
| No USB shares                                       | s exist. Plug in a USB sto                                                        | rage device a                | and click Refresh                        | to display a U                | JSB share.                     |                                | - 1    |
|                                                     |                                                                                   |                              |                                          |                               |                                |                                |        |
|                                                     |                                                                                   |                              |                                          |                               |                                |                                |        |
|                                                     |                                                                                   |                              |                                          |                               |                                |                                |        |
|                                                     |                                                                                   |                              |                                          |                               |                                |                                |        |
|                                                     |                                                                                   |                              |                                          |                               |                                |                                |        |
|                                                     |                                                                                   |                              |                                          |                               |                                |                                |        |
|                                                     |                                                                                   |                              |                                          |                               |                                |                                |        |
|                                                     |                                                                                   |                              |                                          |                               |                                |                                |        |
|                                                     |                                                                                   |                              |                                          |                               |                                |                                | - 1    |
|                                                     |                                                                                   |                              |                                          |                               |                                |                                |        |
|                                                     |                                                                                   |                              |                                          |                               |                                |                                |        |
| Advanced Control Setup Wizard                       | Log Out                                                                           |                              |                                          |                               | Apply                          | « Back                         | Next » |
| Fri Sep 21 15:02:22 2007                            |                                                                                   |                              |                                          |                               |                                |                                |        |

www.linn.co.uk

14. Select the 'Share List' tab. Click on the CIFS icon on the line beginning 'Media'. This will take you to 'Share Options'. For the CIFS, NFS, AFP and HTTP/S tabs ensure that 'Default Access' is set to 'Read/write'. For the Advanced Options tab, set the Advanced Share Permission options as shown below.

| Advanced Share Permission                     |                                                                                                    |
|-----------------------------------------------|----------------------------------------------------------------------------------------------------|
| The following options are provide<br>caution. | d to override the default settings for shares and should be used with                                                                                                    |
| Share folder owner:                           | Media                                                                                                    |
| Share folder group:                           | nogroup                                                                                                    |
| Share folder owner rights:                    | Read/write 💌                                                                                                    |
| Share folder group rights:                    | Read/write 💌                                                                                                    |
| Share folder everyone rights:                 | Read/write 💌                                                                                                    |
|                                               | Set ownership and permission for existing files and folders in this share<br>to the above settings. This option is useful in cases where you are<br>changing security levels and need to workaround file access problems. |
| N                                             | Grant rename and delete privileges to non-owner of files.                                                                                                    |
|                                               |                                                                                                    |
| Advanced Share Utilities                      |                                                                                                    |
| The following options provide mis             | cellaneous share and share content functionality.                                                                                                    |
|                                               |                                                                                                    |
|                                               |                                                                                                    |

Apply the settings.

15. This completes the setup of the Infrant ReadyNAS 1100, however if you wish to register the NAS with the manufacturer, repeatedly press 'Next' until you reach the registration screen and follow the on-screen instructions.

The content of this document is furnished for information only, is subject to change without notice, and should not be construed as a commitment by Linn Products Limited. Linn Products Limited assumes no responsibility or liability for any errors or inaccuracies that may appear in this manual.

September 2007. Copyright © Linn Products Limited.